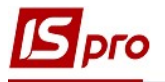

## Закрытие путевого листа

Закрытие путевого листа проводиться в подсистеме Учет автотранспорта в модуле Путевой лист.

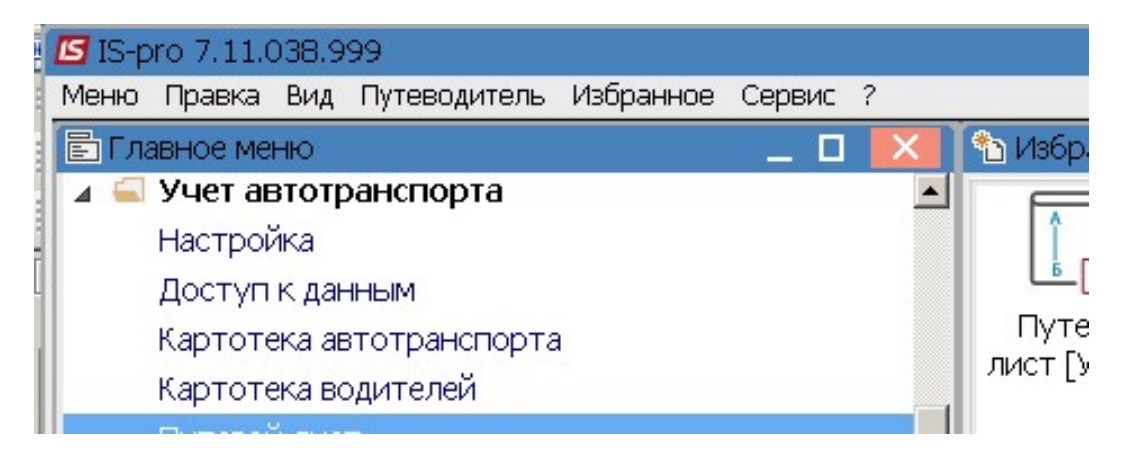

**ВНИМАНИЕ!** Перед закрытием путевого листа нужно, чтобы была создана Ведомость выдачи топлива, в которую подтянут этот путевой лист со статусом Открытый и по нему выдано топливо. Для того чтобы закрыть путевой лист Ведомость выдачи топлива за день должна иметь статус Закрыта.

В окне Реестр путевых листов выполнить следующие действия:

1. В поле Журнал выбрать необходимый журнал, например, Документы без журнала.

**ВНИМАНИЕ!** Вид журналу Все журналы используется только для просмотра. Создавать документы при этом невозможно.

2. В реестре путевых листов отражается путевой лист со статусом Открытый

| 🖪 IS    | -pro 7.11.0 | 38.999 - [ | Реестр путевы   | х листов] |            |        |           |              |          |                                        |           |           |
|---------|-------------|------------|-----------------|-----------|------------|--------|-----------|--------------|----------|----------------------------------------|-----------|-----------|
| Peed    | тр Прав     | ка Вид     | Отчет Серви     | 1C ?      |            |        |           |              |          |                                        |           |           |
| <u></u> | b 🖒 🔥 (     | j 🖶 📎      | 10 1 1          | ∛ ዖ ■ 🖩   | 0 <b>5</b> | ▼ 🖻 🗠  |           |              |          |                                        | 1         | $\frown$  |
| Тип     | журнала:    | Стандар    | тные Путевые Ли | сты 2     |            |        |           |              |          | Журнал:                                | )         | Документь |
|         | Дата        | • Номер    | ▼ Гос.н ▼       | Статус    | -          | Гаражн | ▼Код мо ▼ | Наименовани  | е модели | <ul> <li>Наименование колон</li> </ul> | . 🔻 Код і | во тФИ    |
|         | 14/05/202   | 001        | Г 675-22        | Открыт    |            | 105101 | 105101    | . BA3 2109 🎽 |          |                                        |           | 661008 Bo |
|         | 15/05/202   | 003        | Г 2445 КИ       | Открыт    |            | 105102 | 105102    | BMW          |          |                                        |           | 661008 Bo |
|         | 15/01/201   | 9 008      | Г 2445 КИ       | Открыт    |            | 105102 | 105102    | BMW          |          |                                        |           | 661008 Bo |

- 3. Выбрать путевой лист и нажать клавишу Enter.
- **4.** На закладке **Работа** реквизит **Возвращение в гараж** / **Показатели спидометра** заполнить показатель на основании спидометра при возвращении в гараж, который используется при расчете пробега автотранспорта и использовании топлива.

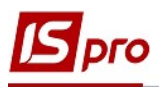

| 🖪 Путевой Лист №: 001 от: 14               | 4/05/20 Foc.№: F 675-22 KE ( | Статус: [Открыт] |                       |                 |
|--------------------------------------------|------------------------------|------------------|-----------------------|-----------------|
| Документ Правка Вид Сер<br>🏷 🏷 🏠 🗂 🎝 🖶 🔳 🖓 | жис ?<br>Т 🗶 🖻 🖂 🚱           |                  |                       |                 |
| Заголовок Работа                           | Топливо Топливо-2            | Груз Задание     | <b>: График П</b> ол  | ля пользователя |
| Выезд из гаража                            |                              |                  |                       |                 |
| Время по графику:                          | <mark>08:00</mark> Дата:     | 14/05/2020 🔛     |                       |                 |
| Показания спидометра:                      | 124'620.0 Нулевой пробег     |                  |                       |                 |
| Время фактически                           | 08:00 Дата:                  | 14/05/2020       |                       |                 |
| Возвращение в гараж 🗸                      |                              |                  |                       |                 |
| -<br>Время по графику:                     | 19:00 Дата:                  | 14/05/2020       |                       |                 |
| Показания спидометра:                      | 124'850.0 Нулевой пробег     |                  | _<br>Переполнение ста | ршего разряда   |
| Время фактически 5                         | 19:00 Дата:                  | 14/05/2020       |                       |                 |
| Пробег общий по спидометру:                | 230.0 С грузом:              | 230              | .0 Время в пути:      | 11.00           |
| Вес груза(тонн):                           | Тонно-килом                  | иетры:           | Время работы:         | 11.00           |
|                                            | Нулевой:                     |                  | Моточасы расчетн.     | 11.00           |
|                                            |                              |                  |                       |                 |

- 5. Поле Пробег общий по спидометру расчет проводится автоматически.
- 6. Перейти на закладку Топливо.
- 7. В поле Топливо по клавише F3 выбрать ГСМ та нажать клавишу Enter.

| Б Путевой Лист №: от: 23/10/20 Гос.№: Статус: [Открыт] |         |             |
|--------------------------------------------------------|---------|-------------|
| Документ Правка Вид Сервис ?                           |         |             |
| 1 1 1 1 1 1 1 1 1 1 1 1 1 1 1 1 1 1 1                  |         |             |
| Заголовок Работа Топливо-2 Груз Задание График         | Поля по | льзователя  |
| Выбор ГСМ _ 🗆 🔼                                        |         |             |
| Реестр Правка Вид Сервис ?                             | _       |             |
| Топл.код Топл.наимен                                   | _ано    | Факт.расхо, |
| 7                                                      |         |             |
| Код Наименование                                       |         |             |
| 1 Бензин А-95                                          | 1       |             |
| 3 Дизельне паливо                                      |         |             |
|                                                        |         |             |
|                                                        |         |             |
|                                                        |         |             |
|                                                        |         |             |
| Расход по норме                                        |         |             |
| Расчетный                                              |         |             |
| С учетом коэф.                                         | -       |             |
| Дополнительно                                          |         |             |
| Всего по норме                                         |         |             |
|                                                        | -       |             |

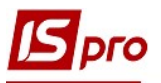

| Путевой Лист №   | ₽:001 от:14/05/20 | Foc.Nº: F 675-22 | КЕ Статус: [С | )ткрыт]  |               |         |              |
|------------------|-------------------|------------------|---------------|----------|---------------|---------|--------------|
| Документ Правк   | а вид Сервис ?    |                  |               |          |               |         |              |
| Заголовок        | Работа Топл       | иво Топливо-     | 2 Груз        | Задание  | е График      | Поля г  | пользователя |
| Остаток начальні | ый: 20            | Затребовано:     |               | Q        |               |         |              |
| Топл.код Топ     | іл.наименование   | Ведом. №         | Дата          | EP       | Осоток нач.   | Выдано  | Факт.расход  |
| 1 Бен            | ізин А-95         |                  |               | Л        | 20            |         | 20           |
| 1 Бен            | ізин А-95         | 001              | 14/05/202     | Ол       |               |         | 20           |
|                  |                   |                  |               |          |               |         |              |
|                  |                   |                  |               |          |               |         |              |
|                  |                   |                  |               |          |               |         |              |
|                  | 10                |                  |               |          | 20            | 1       | 40           |
| •                | 10                |                  |               |          | 20            |         | 10           |
| Расход по норме  |                   |                  |               |          |               |         |              |
| Расчетный        | 19                | Поправ. коэф.    | 1             | 2        |               |         |              |
| С учетом коэф    | þ. 19 <b>11</b>   | Основание:       |               |          |               | *       |              |
| Дополнительн     | ю                 |                  |               |          |               |         |              |
| Всего по норм    | le 19             |                  |               |          |               |         |              |
| Фактич. расход   | 19                | Возвращено       |               | статок [ | 41 Э <b>н</b> | ономия: | 0            |
|                  | []                |                  |               | 14       |               |         |              |

- 8. Остаток начальный выставляется с предыдущего Путевого листа
- 9. Колонка Выдано устанавливается на основании Ведомости выдачи топлива.
- 10. Использование топлива: в поле Расход по норме/ Расчетный -рассчитывается автоматически
- 11. Данные поля Факт расход рассчитывается автоматически на основании пробега и нормативных расходов.
- 12. Остаток топлива рассчитывается автоматически (в следующий Путевой лист переносится автоматически)
- 13. Другие поля заполнить при необходимости для спецмашин.
- 14. В реестре путевых листов установить курсор на соответствующий путевой лист или отметить группу документов и по пункту меню Реестр / Закрыть путевой лист или комбинация клавиш Alt+F5 закрыть документы.

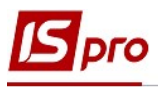

| <b>IS</b> I | S-pro 7.11.038.999 - [Реестр путевых листов] |              |      |          |                     |                                        |            |
|-------------|----------------------------------------------|--------------|------|----------|---------------------|----------------------------------------|------------|
| Pe          | естр Правка Вид Отчет Сервис ?               |              |      |          |                     |                                        |            |
| 2           | Выбрать                                      | Ctrl+Enter   |      | 11 0     |                     |                                        |            |
| *           | Создать                                      | Ins          |      |          |                     | Журнал: О                              | Документь  |
| 2           | Изменить                                     | F4           | L    |          | 1919                |                                        |            |
| 1           | Удалить                                      | F8           | жн т | Код мо 🍷 | Наименование модели | <ul> <li>Наименование колон</li> </ul> | ′Кодво ▼ФИ |
| D           | Копировать                                   | F5           | D1   | 105101   | BA3 2109            |                                        | 661008 Bc  |
|             |                                              | 4 h . T      | p2   | 105102   | BMW                 |                                        | 661008 Bc  |
|             | температура воздуха                          | Alt+1        | þ2   | 105102   | BMW                 |                                        | 661008 Bc  |
|             | Планирование выезда                          | Alt+D        |      |          |                     |                                        |            |
|             | Переместить в журнал                         | Shift+Ins    |      |          |                     |                                        |            |
|             | Калькуляция                                  | Alt+G        |      |          |                     |                                        |            |
|             | Диагностика 📕 🖶                              | Ctrl+5       |      |          |                     |                                        |            |
|             | Загрузка импортированных строк маршрута      | Alt+F        |      |          |                     |                                        |            |
|             | Закрыть путевой лист                         | Alt+F5       |      |          |                     |                                        |            |
|             | Открыть путевой лист                         | Ctrl+F5      |      |          |                     |                                        |            |
|             | Печать                                       | F9           |      |          |                     |                                        |            |
|             | Сохранять отмеченные отчеты                  |              |      |          |                     |                                        |            |
|             | Печать без выбора                            |              |      |          |                     |                                        |            |
| ÷           | Печать документа                             | Ctrl+F9      |      |          |                     |                                        |            |
| 9           | Сводная таблица                              | Shift+Ctrl+C |      |          |                     |                                        |            |

## 15. Для подтверждения действий нажать кнопку ОК .

| 3  | S-pro 7.11.03       | 38.999 - [ | Реестр путевы  | х листов] |              |           |                     |                        |               |
|----|---------------------|------------|----------------|-----------|--------------|-----------|---------------------|------------------------|---------------|
| Pe | естр Правк          | а Вид      | Отчет Серви    | 1C ?      |              |           |                     |                        |               |
| 7  | ්ර 🖄 🏠 🖸            | ] 🖶 🖏      | ¶ ຽ √ ៕        | ∛ ר וו    | ≣ 6] 💱 🕇 🗖 🖂 | 0         |                     |                        |               |
| τι | п журнала:          | Стандарт   | ные Путевые Ли | істы      |              |           |                     | Журнал: О              | Документы     |
|    | Дата                | • Номер    | т Гос.н т      | Статус    | т Гаражн     | тКод мо т | Наименование модели | 1 т Наименование колон | т Код во т ФИ |
| C  | <b>]</b> 14/05/2020 | 001        | Г 675-22       | Открыт    | 105101       | 105101    | BA3 2109            |                        | 661008 Bo,    |
| E  | 15/05/2020          | 003        | Г 2445 КИ      | Открыт    | 105102       | 105102    | BMW                 |                        | 661008 Bo,    |
|    | 15/01/2019          | 9 008      | Г 2445 КИ      | Открыт    | 105102       | 105102    | BMW                 |                        | 661008 Bo,    |
|    |                     |            |                |           |              |           |                     |                        |               |
|    |                     |            |                |           |              |           |                     |                        |               |
|    |                     |            |                |           |              |           |                     |                        |               |

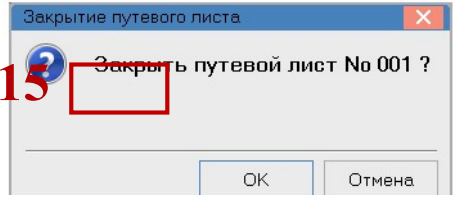

## 16. Путевой лист изменил статус - Закрытый.

| <b>5</b> IS-pro 7.11.038                          | 3.999 - [Pe | еестр путевы:    | к листов] |           |            |                     |                                        |               |
|---------------------------------------------------|-------------|------------------|-----------|-----------|------------|---------------------|----------------------------------------|---------------|
| Реестр Правка                                     | ВИД (       | Отчет Серви      | с ?       |           |            |                     |                                        |               |
| 🖆 ڻ 🐂 🗗                                           | 🖶 🏷 🖣       | 0 1 1            | ע א ש∣ ≣  | 6 💱 🕈 🗖 🖂 | III ()     |                     |                                        |               |
| Тип журнала: Стандартные Путевые Листа 6 Документ |             |                  |           |           |            |                     |                                        |               |
| Дата 🔹                                            | Номер       | тГ <u>ос.н</u> т | Статус    | ▼ Гаражн  | * Код мо * | Наименование модели | <ul> <li>Наименование колон</li> </ul> | т Код во т ФИ |
| 14/05/2020                                        | 001         | Г 675-22         | Закрыт    | 105101    | 105101     | BA3 2109            |                                        | 661008 Bo     |
| □ 15/05/2020                                      | 003         | Г 2445 КИ        | Открыт    | 105102    | 105102     | BMW                 |                                        | 661008 Bo,    |
| □ 15/01/2019                                      | 800         | Г 2445 КИ        | Открыт    | 105102    | 105102     | BMW                 |                                        | 661008 Bo,    |